# 1. Tabeller

Tabeller er nyttige for at organisere og præsentere data på en overskuelig måde.

#### 1.1 Indsætte en tabel

- Gå til fanen "Indsæt"
- Klik på "Tabel"

- Vælg antal rækker og kolonner ved at trække musen over gitteret, eller vælg "Indsæt tabel" for mere præcise indstillinger i forhold til antal kolonner og rækker

#### 1.2 Formatere en tabel

- Klik i tabellen for at aktivere fanerne "Tabelværktøjer"
- Brug fanerne "Design" og "Layout" under "Tabelværktøjer" til at:
  - Ændre tabelstil
  - Justere cellebredde og -højde
  - Flette eller opdele celler
  - Tilføje eller fjerne rækker og kolonner

## 1.3 Tilpasse tabelindhold

- Juster tekst i celler ved hjælp af formateringsværktøjerne på fanen "Startside"
- Brug fanerne under "Tabelværktøjer" til at justere tekstretning og -justering i celler

## 2. Billeder

Billeder kan forbedre dit dokuments visuelle appel og hjælpe med at illustrere pointer.

#### 2.1 Indsætte et billede

- Gå til fanen "Indsæt"
- Klik på "Billeder"
- Vælg mellem "Dennee enhed" for at indsætte et billede fra din computer,

eller "Onlinebilleder" for at søge efter billeder på internettet

## 2.2 Formatere et billede

- Klik på billedet for at aktivere fanen "Billedværktøjer"
- Brug fanen "Formater" under "Billedværktøjer" til at:
  - Justere størrelse og beskæring
  - Anvende billedstile og -effekter
  - Tilføje en ramme eller billedeffekter

#### 2.3 Tekstombrydning

- Højreklik på billedet og vælg "Tekstombrydning"
- Vælg den ønskede indstilling (f.eks. "Firkantet" eller "Tæt")

## 3. Figurer

Figurer kan bruges til at skabe diagrammer, flowcharts eller andre visuelle elementer.

#### 3.1 Indsætte en figur

- Gå til fanen "Indsæt"
- Klik på "Figurer"
- Vælg den ønskede figur fra galleriet

## 3.2 Formatere en figur

- Klik på figuren for at aktivere fanen "Tegnefunktioner"
- Brug fanen "Formater" under "Tegnefunktioner" til at:
  - Ændre figurfyld og -kontur
  - Anvende figur-effekter
  - Justere størrelse og rotation

#### 3.3 Tilføje tekst til en figur

- Højreklik på figuren og vælg "Tilføj tekst"

- Skriv din tekst, og formater den ved hjælp af værktøjerne på fanen "Startside"# Microsoft Word: Indsætte tabeller, billeder og figurer